# 附件三:考试系统安装及使用操作手册

#### 一、下载考试系统客户端

登录报名网站 https://ggjcktk.webtrn.cn/,下载"高校网络教育统考考试系统"考试客户端,如下图所示:

| 学生工作室                                         |                                                                                                    |      |             |
|-----------------------------------------------|----------------------------------------------------------------------------------------------------|------|-------------|
| 首页                                            |                                                                                                    | • 退出 |             |
| <b>0</b>                                      | 1 报考信息                                                                                                    |      |             |
| 所属高校                                          | 考试名称 可报考科目 报考场次                                                                                                    | 报名状态 |             |
| 所属专业                                          | The second second |      |             |
| <ul> <li>13考试报名 →</li> <li>03.成绩查询</li> </ul> |                                                                                                    |      | C<br>下载考试系统 |
|                                               |                                                                                                    |      | 客户端         |

考试客户端下载完成后,会在下载路径下生成如下所示安装包图

标:

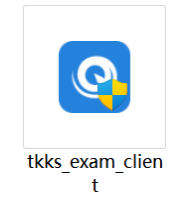

### 二、安装考试系统客户端

本客户端需安装在 Win7 及以上的 Windows 操作系统上。

安装客户端时,鼠标选中安装包图标后点击右键,并选择点击"管 理员身份运行"按钮(或者直接双击安装包图标)。按照软件安装向 导进行客户端安装。安装完成后,在电脑桌面上生成如下图所示的快 捷方式图标:

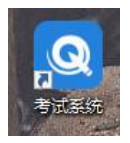

备注:如果客户端在安装过程中如果被 360 等安全软件弹出风险提示,都选择"允许",进行继续安装。

# 三、检查客户端安装是否成功

双击桌面考试系统客户端快捷方式图标,出现如下登录页面,即 表示客户端安装成功:

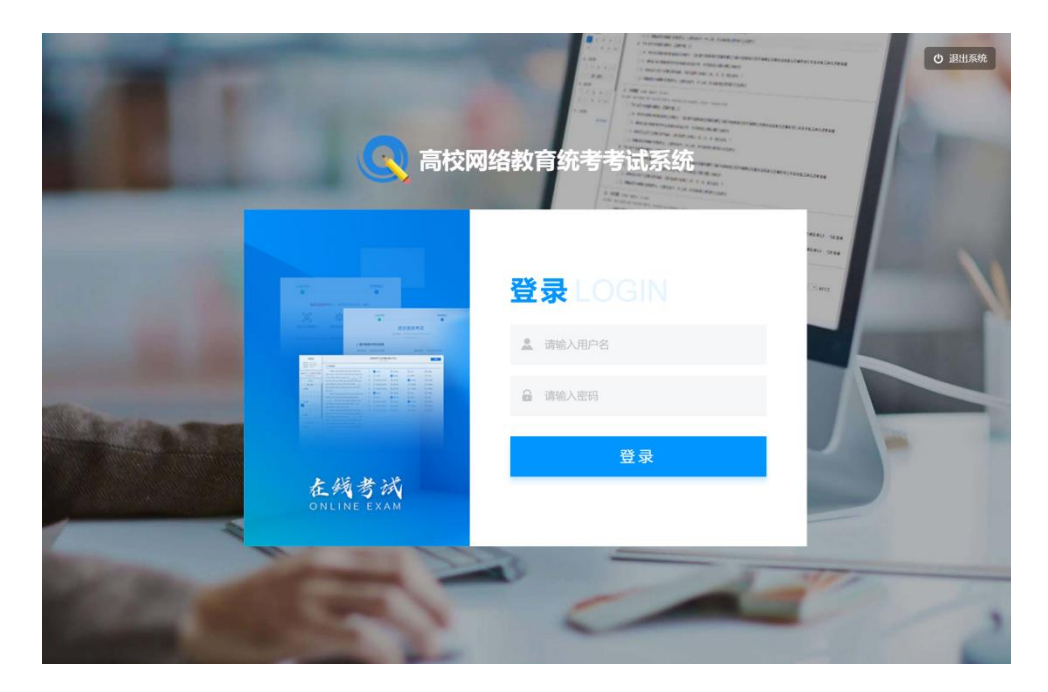

# 四、进行考试

1.登录考试系统

(1)考生登录考试系统,默认账号为考生身份证号,默认密码为"TK+身份证号后六位"(区分大小写),如TK02454X,点击"登录"。登录成功后,考生可看到自己的待考科目,如下图所示:

| 屠 高校网络教育统考考试系 | 系统                                 |                     | 退出系统 🖒 |
|---------------|------------------------------------|---------------------|--------|
| 1             | N 25地名<br>N 25地名<br>本 300<br>N 200 | Instant Contraction | vision |
|               | ■ 请选择考试                            |                     |        |
|               | 20220505-A001 大学英语B                | 考前确认                |        |
|               |                                    |                     |        |
|               |                                    |                     |        |
|               |                                    |                     |        |
|               |                                    |                     |        |
|               |                                    |                     |        |

2.进入考试

(1)人脸识别:考生选择待考科目,点击"考前确认"按钮进 行考前信息确认,首先进行人脸识别验证,如下图所示:

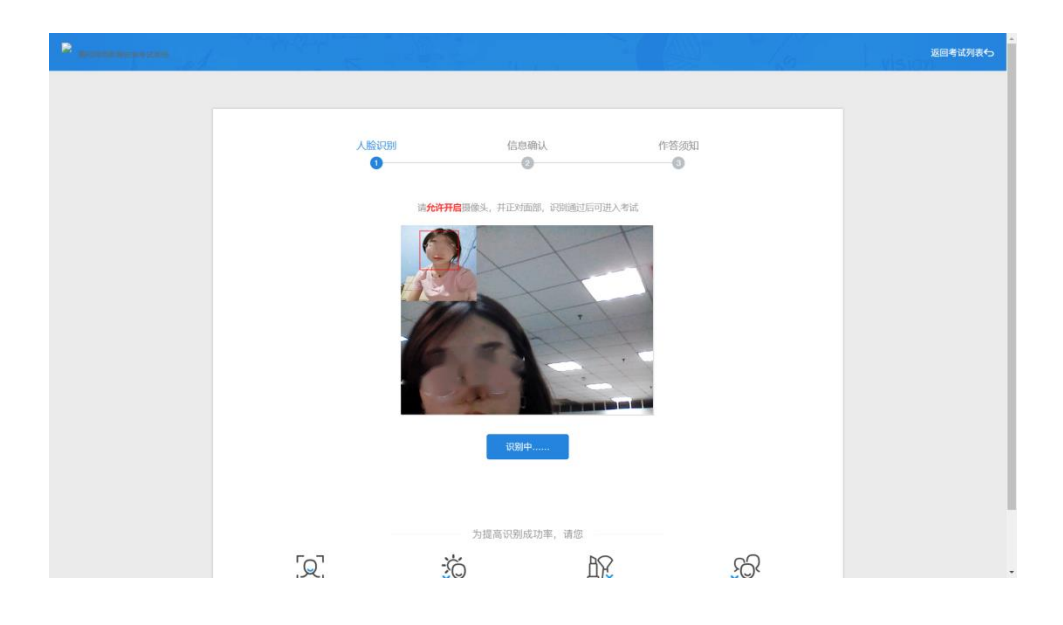

人脸识别验证通过,界面会显示"识别通过",如下图所示。系统自动跳到"信息确认"页面。

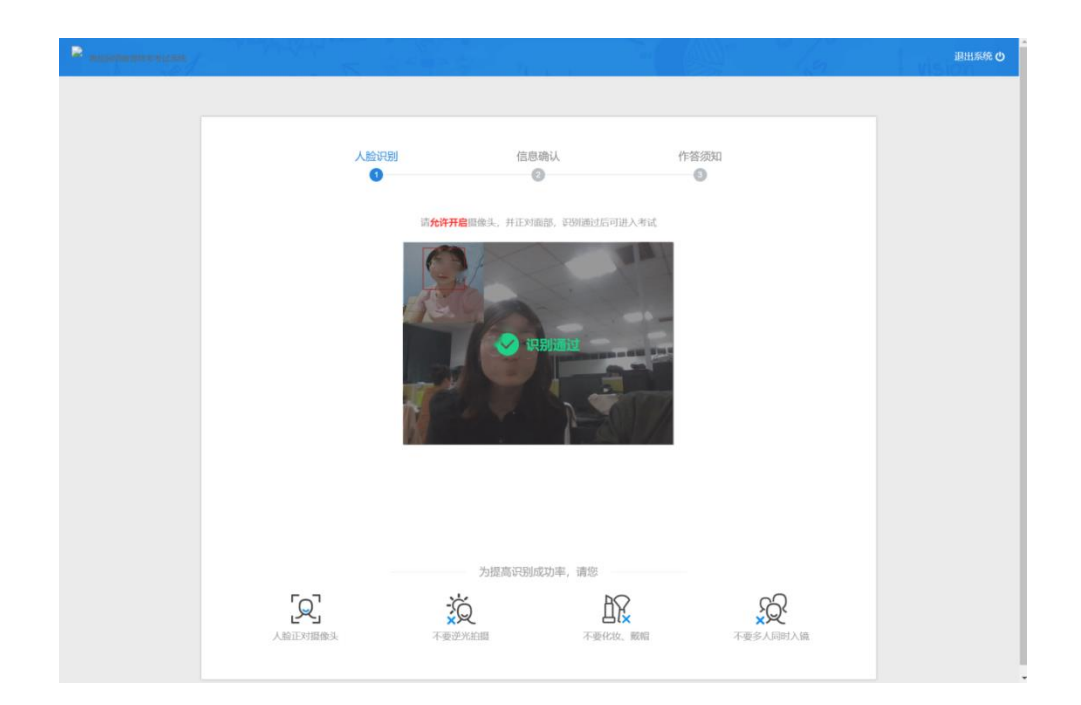

注:若人脸识别不通过,请根据界面提示进行调整。如调整无效, 请确认照片为近期免冠照片。

(2)考试信息确认:考生在"信息确认"页面核对考生个人信息和考试信息,并对键盘可用性进行检测,在"键盘检测"区域输入框中,检测键盘输入和当前输入法是否正常。如以上信息及键盘输入均无误,考生点击底部的"确认并查看须知",系统自动跳到"作答须知"页面。

| 🚔 高校网络教育统考考试系统 | A Strange to a second second sec | 返回考试列表 |
|----------------|----------------------------------------------------------------------------------------------------|--------|
|                |                                                                                                    |        |
|                | 抓拍环境检测 信息输认 作答须知 ○ 2 ③                                                                                                    |        |
|                | 大学英语B<br><sup>考试编号:2</sup> 2001                                                                                                    |        |
|                | 请仔细核对考生信息                                                                                                    |        |
|                | 请仔细核对考试信息                                                                                                    |        |
|                | 开放时间 2022年05月05日 17:30:00 - 19:00:00 作 答时长 90分钟 可考上限                                                                                                    |        |
|                | 注:请认真核对您的考试信息,如信息有误请联系老师!                                                                                                    |        |
|                | 返日刊400   県开 ∨<br>  健盘检測    请在以下输入框中检测键盘输入和当前输入法显否正常                                                                                                    |        |
|                |                                                                                                    |        |
|                | 确认并查看须知                                                                                                    |        |
|                |                                                                                                    |        |

(3) 查看考试作答须知:考生在"作答须知"页面查看作答须知后,可点击底部的"开始作答"按钮,进入考试作答页面。

| and designs are a start and |                                                                              | 現出系統 |
|-----------------------------|------------------------------------------------------------------------------|------|
|                             | 入論研測<br>(高部時以 作格派<br>(点走可愛感知以信の法)<br>(加速マランロケック)<br>考试機関: 202204291932862875 | 90   |
|                             | <ul> <li>         ·</li></ul>                                                |      |
|                             | 开始作者                                                                         |      |

注:如果未到开考时间,系统进入考试倒计时界面,如下图所示, 考生耐心等待倒计时结束再进入考试作答。

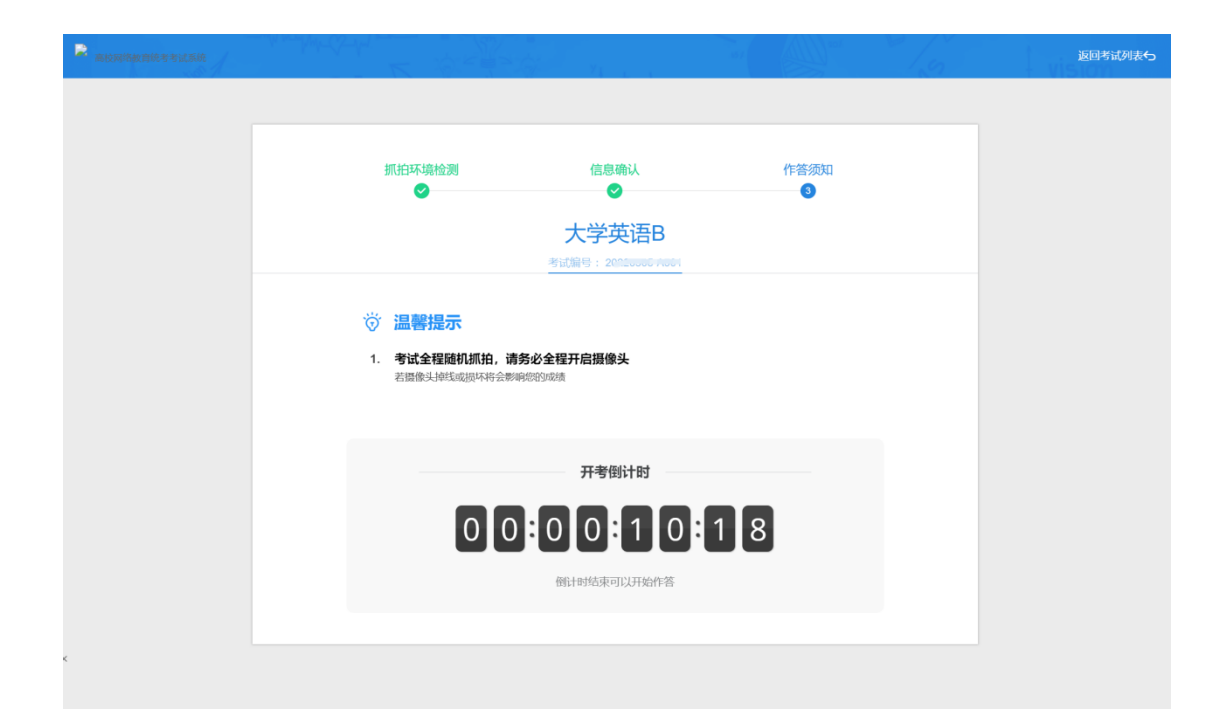

3.考试作答

考生在答题页面按页面显示正常进行作答即可。

考试进行过程中,考试系统会自动不定时对摄像头前的考生人脸 进行抓拍,以检测学员是否为本人,如果未监测到人脸或者检测到人 脸比对不一致,会弹窗提示,如下图所示。考生看到此提示无需慌张, 请调整好姿势,并确保本人在答题,然后点击弹窗右下角的"我知道 了,继续答题"按钮,正常考试作答。

|                                                   |                                                                 | 大学英语B<br>ES4: 1009                                                                        |                        | ● 18:09:52 已保存                                   |
|---------------------------------------------------|-----------------------------------------------------------------|-------------------------------------------------------------------------------------------|------------------------|--------------------------------------------------|
|                                                   | 完型填空<br>JulesVerne's most famous book is                        | "Twenty Thousand Leagues under the Sea" . (A "                                            | eague" is an old wo    | rd 3 about three miles.) In those days subm      |
| 杨敏22                                              | arines (潜水艇) had not been4<br>and his men havemany strange adve | _, but he describes an underwater ship very like a<br>ntures and find many strange things | modern submarine. T    | hecaptain of the submarine, called Captain Nemo, |
| 准者证号: yangmin00<br>作留时长: 20分钟                     | <u>5</u> thebottom of the ocean. H<br>d <u>7</u> real people.   | e was a very good <u>6</u> . His characters often                                         | did surprising and sor | netimes impossible things, but they always seeme |
| 剩余时间: 0小时4分47秒                                    | (20分)<br>3、 (A) including                                       | •                                                                                         | 15                     | D meaning                                        |
| • 答题卡 •                                           | 4. A invented                                                   | •                                                                                         | vered                  | D made                                           |
| 单项选择题<br>2<br>完即规定<br>3 4 5 6 7<br>英序汉<br>8<br>周作 | 5. (k) at<br>6. (k) story-teller<br>7. (k) to be                | 考试正在抓伯, 监测到人脸与头像不符<br>您的所有行为会被道控记录<br>请严肃对持考试, 否则将影响最终成绩<br>当前能计常管, 13 秒时关闭               | ath                    | D in<br>D sailor<br>D that                       |
| 网读理解<br>10 11 12 13 14                            |                                                                 |                                                                                           |                        |                                                  |

4. 考试交卷

(1)考试截止时间提示:离考试结束还有 15 分钟时,考试系 统会自动弹出提示页面,如下图所示:

|                         | êsi ww                                                                  | ● 184522 El97# <b>文</b> 卷 |
|-------------------------|-------------------------------------------------------------------------|---------------------------|
|                         | 32、中国的盆壤产品比世界上任何其他国家都要多。                                                |                           |
| 1元前行                    | (5.9)                                                                   |                           |
| ARTO: unomin            | (9) (9) B I U X <sup>2</sup> X <sub>1</sub> d200 + 16μν + 16μν + 16 Ω Σ |                           |
| 作質时长:20分钟               | dfdfs范德萨发顺丰星的大方的际傅佛挡杀佛发电风扇                                              |                           |
| 新亲时间: 0小时 <b>15</b> 分2秒 |                                                                         |                           |
| 0 答题卡 0                 |                                                                         |                           |
| 单顶选择题                   |                                                                         |                           |
| 1 2 3 4 5               | 提示458 ×                                                                 |                           |
| 6 7 8 9 10              |                                                                         |                           |
| 完型協会                    | ▲ 清合理分配时间                                                               |                           |
| 11 12 13 14 15          | ● 新闻考试成年近有15分钟                                                          |                           |
| 16 17 18 19 20          |                                                                         | ₽ fi                      |
| NEAL COLUMN             |                                                                         | 四回日間入28个于丹,石仕与以間入90八个于丹)  |
| 21                      | 33、有了他的帮助,我们就没有来他什么可担心的了。                                               |                           |
|                         |                                                                         |                           |
| <b>阿保證</b> 解            | A DE L D A D A AI LADE - 1600 - 46 26 Z                                 |                           |
| 22 23 29 23 20          |                                                                         |                           |
| 27 20 29 30 31          |                                                                         |                           |
| 汉译英                     |                                                                         |                           |
| 32 33 34 35             |                                                                         |                           |
|                         |                                                                         |                           |
| 臺灣同豐原產民处                |                                                                         |                           |

(2)如考生需要交卷,可以点击作答页面右上角的"交卷"按 钮进行交卷,交卷成功后,请考生等待系统弹出如下图所示的交卷成 功提示后,再选择页面右上角的"退出系统"。

| 周仪网给 <u>教</u> 月犹ちち风杀犹 | 返回考试3                   | 表 おおろう おおろう おおう おおう おおう おおう おおう おうしょう しょうしん しょうしん しょうしょう しょうしん しょうしょう しょうしん しょうしょう しょうしょう しょうしん しょうしん しょうしょう しょう しょう しょう しょう しょう しょう しょう しょう |
|-----------------------|-------------------------|----------------------------------------------------------------------------------------------------|
|                       | 413.0 J 129182907873123 |                                                                                                    |
|                       |                         |                                                                                                    |
|                       | 交卷成功                    |                                                                                                    |
|                       | 确定()                    |                                                                                                    |
|                       |                         |                                                                                                    |